# fof<fN f\_f"fv fAfvfŠfP□[fVf‡f",Ìfwf<fv

# 

fof‹fN f\_f"fv fAfvfŠfP□[fVf‡f",Í**MIDI**‹@Ší,Ì ‰¹□Fff□[f^,â□Ý'è,ðftf@fCf‹,ɕۑ¶,μ,½è□A•Û'¶,μ,½ftf@fCf‹,ð**MIDI**‹@Ší,É'—□M,∵,é,± ,Æ,ª,Å,«,Ü,·□B

<u>f†□[fU□["o~^</u> <u>````)Œ</u>

Šî–{'€⊡ì

ind Same <u>MIDI‹@Ší,Ö'</u>—□M and the second second s <u>MIDI∢@Ší,©,çŽó⊡M</u> ∭<u>‰¹□Ff`fFfbfN</u> <u>⊰∎ \_\_\_</u>1

<u>f\_f"fv—v<□,Ì"o~^</u>

□¢,Á,½Žž

'<u>—□M,Å,«,È,¢</u> <u>Žó□M,Å,«,È,¢</u> •Ï,Èftf@fCf<,ªŽc,é

## ,P,U□i•\ަ

'—□M,ª,¤,Ü,,¢,©,È,¢□ê□‡,Ìftf@fCf‹,ÌftfH□[f}fbfgf`fFfbfN,â□Aftf@fCf‹,ɉ½,ð"ü,ê,½,©-Y,ê,Ä,µ,Ü,Á,½□ê□‡,È,Ç,ÉŽg—p,µ,Ü,·□B,±,Ì,æ,¤,È□ê□‡□AMIDI‹@Ší,Ìf}fjf... fAf‹,ÉŒf□Ú,³,ê,½fGfNfXfNf‹□[fVfu,ÌftfH□[f}fbfg,Æ□Æ,ç,µ□‡,í,¹,ÄŽg—p,µ,Ü,·□B □**|**—¹

# fof<fN f\_f"fv fAfvfŠfP□[fVf‡f",ð□l—¹,³,¹,Ü,·□B

#### '~□ìŒ

,±,ÌfAfvfŠfP□[fVf‡f"□A,¨,æ,ÑfAfCfRf""™,Ì**Windows**•W□€'ñ‹Ÿ^ÈŠO,Ì•`‰æ•¨,Ì"□ìŒ,ĺ,± ,ÌfAfvfŠfP□[fVf‡f",Ì□ìŽÒ,Å, ,é'·‹´ ^ê□¬,É, ,è,Ü,·□B

,±,̃AƒvƒŠƒP□[ƒVƒ‡ƒ",ð"z•z,·,é,±,Æ,厩—R,Å,·□B'A,µ□A,± ,̃wƒ‹ƒvƒtƒ@ƒCƒ‹,à•K,,<sup>"¯</sup>Žž,É"z•z,µ,È,<sup>¯</sup>,ê,Î,È,è,Ü,¹,ñ□B,Ü,½□A"z•z,ðŽó,<sup>¯</sup>,½•û,ĺ<u>ƒ†□[ƒU□["o˜^</u>,É,Â,¢,Ä,æ,,<sup>~</sup>"Ç,Ý ‰°,³,¢□B

#### *f*†□[*f*U□["o~^

,±,ÌfAfvfŠfP□[fVf‡f",Í**fVfFfAfEfFfA**,Å,·□B, ,È,½,ª,±,ÌfAfvfŠfP□[fVf‡f",Ì"®□ì,â‹@"\,ÌŠm"F,ð,µ,½Œã□A,± ,ÌfAfvfŠfP□[fVf‡f",ðŒp'±,µ,ÄŽg—p,·,é□ê□‡,É,Í<u>—¿‹à</u>,ðŽx•¥,¤•K—v,ª, ,è,Ü,·□B—¿‹à,ðŽx•¥,¤,± ,Æ,É,æ,è□³Ž®"o<sup>^</sup>,³,ê□A"o<sup>^</sup>ŽÒ–¼,Æ"o<sup>^</sup>"Ô□†,ª"□s,³,ê,Ü,·□B,±,Ì,Q,Â,ðfAfvfŠfP□[fVf‡f",É□Ý'è,·,é,± ,Æ,É,æ,è□A‹N"®Žž,É•\ަ,³,ê,éf\_fCfAf□fO,Ì□"•bŠÔOKf{f^f",ð‰Ÿ,1,È,¢‹@"\,ª ‰ð□œ,³,ê,Ü,·□B,Ü,½□A□°Ž®"o<sup>^</sup>ŽÒ,Í"dŽqf□□[f‹,Å,ÌfTf|□[fg,ðŽó,¯,é,± ,Æ,ª,Å,«□Afo□[fWf‡f"fAfbfv,Ì,¨m,ç,1,â□A□ìŽÒ,Ì□ì¬,µ,½'¼,ÌfVfFfAfEfFfA□^ftfŠ□[fEfFfA"™,Ì,¨m,ç,1,ª"dŽqf □[f‹,ÅŽó,¯Žæ,ê,Ü,·□B

#### '—‹à□E"o˜^Žè□‡

- **1.** '—‹à,ĺ<u>‹â□sŒû□À</u>□A–",ĺ□A<u>—X•Ö□U'ÖŒû□À</u>,Ö•K—v,È<u>*f‰fCfZf"fX*</u>□"•ª,ð□U,è□ž,ñ,Å,,¾,³,¢□B
- **2.** '—‹àŒã□A<u>•K—vŽ–□€</u>,ð□ìŽÒ,Ö"dŽq*f*□□[*f* ‹,É,Ä,¨'m,ç,¹‰°,³,¢□B
- $\textbf{3.} \ \ \square \grave{I} \check{Z} \grave{O}, \overset{a}{\underline{\ }} \underbrace{o^{\ }}{\underline{\ }} \underline{\ } \underbrace{\square } \check{S} \underbrace{\mathbb{R}}{\underline{\ }}^{1}, \grave{I}, \overset{..}{\underline{\ }} m, \underline{c}, \overset{1}{\underline{,}} \mu, \ddot{U}, \cdot \square B$
- **4.** *f*A*f*v*f*Š*f*P□[*f*V*f*‡*f*"<N"®Žž,É•\ަ,³,ê,é*f*\_*f*C*f*A*f*□*f*O,Å<u>"o~^</u>\_\_\_,ð□s,¢,Ü,·□B

#### '□^ÓŽ–□€

- **1.** ^ê"x'—‹à,³,ê,½,¨ ‹à,ĺ,¢,©,È,é—□—R,É,æ,Á,Ä,à•Ô‹à,µ,Ü,¹,ñ□B'—‹àŠz,ÉŠÔ^á,¦,Ì–³,¢,æ,¤,²'□^Ó‰°,³,¢□B
- **2.** '—‹à□E"o˜^Žè□‡,ÅŽ¦,³,ê,½'—‹à•û–@^ÈŠO,Ì'—‹à,ĺŽó,¯•t,¯,Ü,¹,ñ□B
- **3.** □ÌŽÒ,Ö,Ì~A—□'‹Œû,ĺ"dŽq*f* □ □[*f* ‹,Ì,Ý,Å,· □B
- **4.** '—‹à,Ì—L–³,ÉŠÖ,ç, □A□ìŽÒ,ĺ,±,Ì*f*A*f*∨*f*Š*f*P□[*f*V*f*‡*f*",ÌŽg—p,É□Û,µ,Ä"□¶,·,é,¢,©,È,é•s—<sup>~</sup>‰v,É'Î,µ,Ä,à□Ó"C,ð•‰,¢ ,Ü,¹,ñ□B

**5.** "o<sup>~</sup>^΋ □ A,±,ÌfAfvfŠfP □ [fVf‡f",ðftf □ fbfs □ [fffBfXfN,È,Ç,Ìf □ fffBfA,Å'—•t,·,é,±,Æ,ĺ, ,è,Ü,¹,ñ □ B"¯—I,Éf}fjf... fAf<"™,Ì<sup>^</sup>ó □ ü•¨,ð'—•t,·,é,±,Æ,à, ,è,Ü,¹,ñ □ B —¿‹à

—¿‹à,ĺ,P*f‰fCfZf"fX*, ,½,è,P□A,O,O,O‰~,Å,·□i*f‰fCfZf"fX*,Ì'è‹`,ĺŒã□q,Ì'—‹à□E"o<sup>~</sup>^Žè□‡,ð,²——,-,¾,³,¢□j□B,<sup>-</sup>Žx•¥,¢,½,¾,¢,½—¿‹à,ĺ□A□ìŽÒ,ÌŠJ"*f*c□[*f*‹'ã□A*f*T*f*|□[*f*g'Ê□M"ï□A‹Z□p□'□Đ"™,Ì□w"ü'ã‹à,Ì^ê•",Æ,³,¹,Ä,¢ ,½,¾,«,Ü,·□B *f‰fCfZf"fX*,Ì□",¦,©,½

"o<sup>~</sup>AŽž,ÉŽx•¥,¤—¿‹à,Í,**Pf‰fCfZf"fX**, ,½**è,P**□**A,O,O,O‰~**,Å,·□BŒÂ□IŽg p,Ì□ê□‡,Í•¡□"'ä,Ìf}fVf",ÉfCf"fXfg□[f‹,µ,½□ê□‡,Å,à—<sup>~</sup>—pŽÒ,Í^ê□I,Å,·,Ì,Å,Pf ‰fCfZf"fX,Å•¡□"'ä,Ìf}fVf",ÉfCf"fXfg□[f‹,Å,«,Ü,·□B–@□I,ÅŽg—

p,·,é□ê□‡,É,ĺ*f*C*f*"*f*X*f*g□[*f*<,µ,½*f*}*f*V*f*",Ì'ä□",Æ□A"<sup>~</sup>Žž,ÉŽg—p,·,é‰Â"\□«,Ì, ,é□I□",ð"äŠr,µ,Ä,»,Ì□",ª'½,¢•û,ð•K—v,È*f* ‰*f*C*f*Z*f*"*f*X,Ì□",Æ,µ,Ü,·□B <a sCEû a ,3,,ç<a s'r'ÜŽx"X "X"Ô + F,V,X,T CEû a'Ô + F,R,S,R,R,O,P,S -¼<` 10 F'.<´ ê - 0iŶÞ'¶½ÞÅØ j</pre>

□U,è□ž,ÝŽè□"—¿,ĺ,²•‰'SŠè,¢,Ü,·□B

### —X•Ö□U'ÖŒû□À

Ξ À"Ô † F ,**O,O,P,Q,O |,S |,T,V,W,O,Q,W** ‰Á"üŽÒ–¼ F '·‹´ îê ¬

•¥□ž,Ý□i,Ü,½,Í□A□U'Ö□jŽè□"—¿,ĺ,²•‰'SŠè,¢,Ü,·□B

#### •K—vŽ–□€

^ȉ⁰□€–Ú,ð‹L"ü,µ□A□ìŽÒ,É"dŽq*f*□□[ƒ‹,Å,¨'m,ç,¹‰⁰,³,¢□B‹L"üĩR,ê,ª, ,è,Ü,·,Æ"oĩ^Žè'±,«,ª,Å,«,Ü,¹,ñ,Ì,Å,²'□^Ó‰⁰,³,¢□B

'—□M□æ

NIFTY-Serve: SGW03600 Internet: SGW03600@niftyserve.or.jp "o<sup>~</sup>^□^\_□Š®—¹,Ì,<sup>...</sup>'m,ç,¹

□ìŽÒ,ª‹M•û,©,ç•K—vŽ–□€,ð"dŽq*f*□□[ƒ‹,ÅŽó□MŒã□A,¨,¨,Þ,Ë,P□TŠÔ^È"à,É"o<sup>~</sup>^"Ô□†,ð,¨'m,ç,¹,µ,Ü,·□B□ìŽÒ,©,ç<sup>~</sup>A— □,Ì,È,¢□ê□‡,Í□A"dŽq*f*□□[ƒ‹,ª□ìŽÒ,É"Í,¢,Ä,¢,È,¢,©□A□ìŽÒ,©,ç‹M•û,É<sup>~</sup>A—□,ªŽæ,ê,È,¢□ó'Ô,É, ,é‰Â"\□«,ª, ,è,Ü,·□B,¨ Žè□",Å,·,ª□A,à,¤^ê"x•K—vŽ–□€,ð□ìŽÒ,Ü,Å,¨'m,ç,¹‰°,³,¢□B "o~^□^\_□

□ìŽÒ,©,ç'—□M,³,ê,½"o~^□^—□Š®—1,Ì"dŽq*f*□□[*f*‹,Ì"à—e,É,µ,½,ª,Á,Ä"o~^□^—□,ð□s,Á,Ä,,¾,³,¢□B

'—□M,Å,«,È,¢

'----□M,ª□³□í,É□I---¹,µ,½Ž|f□fbfZ□[fW,ª•\ަ,³,ê,é,É,à,©,©,í,ç,**,MIDI**‹@Ší'¤,ÅŽó□M,Å,«,È,¢Œ ´°ö,Æ,µ,Ä,Í□A'----□Mftf@fCf‹,ÌftfH□[f}fbfg,ÉŒë,è,ª, ,é,©□A□Ú'±,â**MIDI**‹@Ší,Ì□Ý'è,ÉŒë,è,ª, ,é,± ,Æ,ª□l,¦,ç,ê,Ü,·-□B‰°<L□€--Ú,ðf`fFfbfN,µ,Ä,,¾,³,¢□B□iftfH□[f}fbfg,Ìf`fFfbfN,ð,∵,é,É,Í□A<u>,P,U□i•\</u> <u>Ž</u>¦,Ì<@"\,ðŽg--p,µ,Ä,,¾,³,¢□j

**MIDI**fP $\Box$ [fuf<,Ì $\Box$ Ú'±,Í $\Box$ ³,µ,¢,©

<u>*f*|□[*f*g,Ì□Ý'è</u>,Í□³,µ,¢,©

MIDI⟨@Ší,ÌŽó□M<u>fffofCfX"Ô□†</u>,Í□³,µ,¢,©

'─□Mftf@fCf‹,ª,»,Ì**MIDI**‹@Ží—p,Ìftf@fCf‹,©

$$\begin{split} \textbf{MIDI} &\langle @\check{Z}i, \acute{E}, \mathscr{Z}, \acute{A}, \ddot{A}, \ddot{I}'' \acute{A}' \grave{e}, \grave{l} f, \Box [fh, \mathring{A}, \mu, @fGfNfXfNf \langle \Box [fVfu, \grave{l} \check{Z} \circ \Box M, \eth, \mu, \ddot{U}, \overset{1}, \widetilde{n} \Box B, », \grave{l} \langle @\check{Z}i, \grave{l} f \} f j f \dots f \langle . , \mathring{O}'^2, \times, \ddot{A} fGfNfXfNf \langle \Box [fVfu, \grave{l} \check{Z} \circ \Box M f, \Box [fh, \acute{E} \Box \acute{Y}' \grave{e}, \mu, \ddot{A}, \overset{3}{,} \mathring{s} \rangle \Box B \end{split}$$

# Žó⊡M,Å,«,È,¢

# Žó⊡M,Å,«,È,¢Œ´^ö,Æ,µ,Ä,Í□A*f\_f*"fv—v‹□*f*□fbfZ□[fW,ÌŒë,è□A□Úʻ± ,â**MIDI**‹@Ší,Ì□Ý'è,ÌŒë,è,È,Ç,ª□l,¦,ç,ê,Ü,·□B‰°‹L□€–Ú,ðf`fFfbfN,µ,Ä,,¾,³,¢□B

**MIDI**fP $\Box$ [fuf<,Ì $\Box$ Ú'±,Í $\Box$ ³,µ,¢,©

<u>*f*|□[*f*g,Ì□Ý'è</u>,Í□³,µ,¢,©

 $f\_f``fv\_v`\Box f \Box fbfZ \Box [fW, \dot{h} \underline{ffofCfX"\hat{O} \Box \dagger}, \mathcal{E}\textbf{MIDI} @ \check{S}(, \dot{h} ffofCfX"\hat{O} \Box \dagger, a^{\hat{e}} \dot{e}'v, \mu, \ddot{A}, \phi, \dot{e}, \bar{e})$ 

*f\_f"fv—*v<\_,ðŽg—p,·,é□ê□‡□A**MIDI**<@Ší,ª,»,Ì—v<□*f*□*f*b*f*Z□[*f*W,ðŽó□M,Å,«,é*f*,□[*f*h,É,È,Á,Ä,¢ ,é,©

# •Ï,Èftf@fCf<,ªŽc,é

 $ftf@fCf \leftarrow \frac{1}{4}BKnnnnn \Box in, I \Box "Žš \Box j, I, æ, ¤, Ėftf@fCf <, "Žc, é, ±, Æ, ", e, Ü, <math>\Box B$ 

,±

,ÌfAfvfŠfP $[fVf\ddaggerf",Å,Í]AfGfNfXfNf<[fVfuf]fbfZ[fW,ÌŽó]M'†,ÉŽó]Mf]fbfZ[fW,ð^ꎞ$ "I,É]`<*Æ* $—p,Ìftf@fCf<,É]',«]Ž,Ý,Ü,·]B,È,ñ,ç,©,Ì—]—R,ÅfAfvfŠfP[fVf\ddaggerf",ª"r'†,Å]I—$ 1,µ,Ä,µ,Ü,Á,½]ê]‡,É,Í,±,Ì]`<*Æ*—p,Ìftf@fCf<,ª](]œ,³,ê,,,ÉŽc,Á,Ä,µ,Ü,¤,±,Æ,ª, ,è,Ü,·]B<C,É,È,é]ê]‡,É,Í](]@,µ,Ä,,¾,³,¢]B

# fffofCfX"Ô□†

$$\begin{split} & fGfNfXfNf \langle [fVfuf ] fbfZ [fW,\delta'---Ž\delta ] M, \cdot, \acute{e} | = 1 A', \P, @Zí, ^{a}, P' = \mu, @U' + ^{,a}, e, Ä, e' \\ & , \grave{e}, e' = 1 + (1, *), \land @\check{S}(, ^{a} - ^{a} ] = \delta E , e' Z O + ^{a}, \land @Z(i, ~, A, `) f ] fbfZ [fW, \delta ] --- , A, «, U, \cdot ] B, \mu, @, \mu ] A' S, ", ¶ \langle @Zí, ^{a} ] M' ` e, E, E, A, A, \mu, U, A, A + s'' S ] + A, \cdot ] B, \mu, @, \mu ] A' S, ", ¶ \langle @Zí, ^{a} ] M' ` e, E, E, A, A, \mu, U, A, A + s'' S ] + A, \cdot ] B, \mu, @, \mu ] A' S, ", ¶ \langle @Zí, ^{a} ] M' ` e, E, E, A, A, \mu, U, A, A + s'' S ] + A, \cdot ] B, \mu, @, \mu ] A' S, ", ¶ \langle @Zí, ^{a} ] M' ` e, E, E, A, A, \mu, U, A, A + s'' S ] + A, \cdot ] B, \mu, @, \mu ] A' S, ", ¶ \langle @Zí, ^{a} ] M ' ` e, E, E, A, A, \mu, U, A, A + s'' S ] + A, \cdot ] B, \mu, B, \mu, B,$$

'—□M

'—□M*f*{*f*^*f*",ð‰Ÿ,·,Æ*f*t*f*@*f*C*f*<*f*\_*f*C*f*A*f*□*f*O,ª•\ަ,³,ê,Ü,·□B'— □M,μ,½,¢*f*t*f*@*f*C*f*<,ð'l'ð,μ,Ä**OK***f*{*f*^*f*",ð‰Ÿ,μ,Ä,,¾,³,¢□B

ftf@fCf‹,ĺ,±,ÌfAfvfŠfP□[fVf‡f",Å□ì□¬,³,ê,½,à,Ì,Å,È,,Ä,à'— □M,Å,«,Ü,·□B'A,µ□Aftf@fCf‹,Ì'†□g,Ì□æ"ª,ĺ,P,U□i,Ì**F0**,ÅŽn,Ü,é•K—v,ª, ,è□A,Ü,½□ A**MIDI**fVfXfef€fGfNfXfNf‹□[fVfuf□fbfZ□[fW,Æ,µ,Ä□³,µ,¢ftfH□[f}fbfg,ÅŠi"[,³,ê,Ä,¢,é•K—v,ª, ,è,Ü,·□B**F0**□`**F7**,Ì,P,Â,ÌfGfNfXfNf‹□[fVfu,ª□A"¯^êftf@fCf‹"à,É•¡□"Ši"[,³,ê,Ä,¢,Ä,à,©,Ü,¢,Ü,¹,ñ□B Žó⊡M

Žó⊡M*f*{*f^f*",ð‰Ÿ,·,Æ**f\_f"fv—v**<⊡'l'ð*f\_f*C*f*A*f*□*f*O,ª•\ަ,³,ê,Ü,·□B*f\_f*"*f*v,ð,Æ,é‹@Ží,ªfŠ*f*X*f*g,É•\ ަ,³,ê,Ä,¢,é□ê□‡,Í‹@Ží,ð'l'ð,µ□A,»,Ì‹@Ží,É"o<sup>~</sup>^,³,ê,½*f\_f*"*f*v—v‹□*f*□*f*b*f*Z□[*f*W,ð'l'ð,µ**OK***f*{*f^f*",ð ‰Ÿ,µ,Ä,,¾,³,¢□B‹@Ží,ªfŠ*f*X*f*g,ɕ\ަ,³,ê,È,¢□ê□‡,Í□A*f\_f***"—v**<□'**—**□**M,µ,È,¢**,ð'l'ð,µ,Ä**OK***f*{*f^f*",ð ‰Ÿ,µ,Ä,,¾,³,¢□B,»,ÌŒã□A**MID**I‹@Ší'¤,ŕۑ¶,µ,½,¢*f\_f*"*f*v,Ì'—□M'€□ì,ð,µ,Ä,,¾,³,¢□B

Žó⊡M'†,ĺŽó⊡MfofCfg□",ª•\ަ,³,ê,Ü,·□BŽó□M,ªŠ®—¹,µ,½,ç'âŽ~f{f^f",ð‰Ÿ,µ,Ä,,¾,³,¢□B'âŽ~f{f^f",ĺ ‰°<L,ÉŽ¦,³,ê,½,à,Ì,Å,·□B

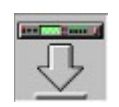

ŽQ□Æ

<u>f\_f"fv—v∢□,Ì"o~^</u>

 $\begin{aligned} f_f^*fv_{--}v < \square \\ \textbf{MIDI} & \langle @\check{S}i, \acute{l}f_f^*fv_{--}v < \square, \delta\check{Z} \\ \delta \square M, \cdot, \acute{e}, \mathcal{A} \square A \_ v < \square, ^3, \hat{e}, \frac{1}{2}\check{Z}i_{--} \square D, \dot{l}f_f^*fv_{-}\delta' \\ \square M, \mu, \ddot{U}, \cdot \square B & \langle @\check{Z}i, \acute{E}, & a, \acute{A}, \ddot{A}, \acute{l}f_f^*fv_{--}v < \square, \delta fTf | \square [fg, \mu, \ddot{A}, \phi, \grave{E}, \phi, \grave{a}, \grave{l}, \grave{a}, , \grave{e}, \ddot{U}, \cdot \square B \\ \end{vmatrix} \end{aligned}$ 

*f\_f*"*f*v—v‹□,Ì"o~^

 $f_f^{"}fv_{--}v\langle \Box' I'\delta, \hat{I}_f CfAf \Box fO, \acute{E} CEäŽg_{--}p, \hat{I}\langle @Zi, ^afŠfXfgf{fbfNfX, \acute{E}\cdot ZI, ^3, ê, Ä, ¢$ , È,¢  $\Box$  ê  $\Box$   $\Box$  AMIDI  $\langle @Si' ``a, A' -- \Box M' \in \Box i, \delta, \mu, \grave{E}, ^-, \hat{e}, \hat{I}, \grave{E}, \varsigma, \grave{E}, ¢, \hat{I}, A - \hat{E}^{"}|, A, \cdot \Box BCEäŽg_{--}p, \hat{I}MIDI <math>\langle @Si, ^af_f^{"}fv_{--}v\langle \Box, \delta fTf| \Box [fg, \mu, \ddot{A}, \phi, \hat{e}, \hat{I} \Box A, », \hat{I}_f^{"}fv_{--}v\langle \Box, \delta ftf@fCf\langle (BULKREQ.INI), \acute{E}^{"}o^{-}, \cdot, \acute{e}, \pm$ ,  $\mathcal{E}, \acute{E}, \mathscr{E}, \grave{e}, \grave{e}fSfXfgf{fbfNfX, \acute{E}\cdot ZI, ^3, ^1, \acute{e}, \pm, \mathcal{E}, ^a, A, «, Ü, \cdot \Box B$ 

"o<sup>~</sup>∧,Ì•û–@,É,Â,¢,Ä,Í**BULKREQ.INI**,Ì'†,ðŽQ□Æ,µ,Ä,,¾,³,¢□BfefLfXfgftf@fCf‹,Å,·,Ì,Å"K"– ,È**EDITOR**,Å•Ò□W,·,é,±,Æ,ª,Å,«,Ü,·□B *f*|□[*f*g,Ì□Ý'è

**ΜΙΟΙ**,Ì'—Žó□Mƒ|□[ƒg,ð□Ý'è,μ,Ü,·□B

## ‰¹□F*f*`*f*FfbfN

'—□M,µ,½*f\_f*"*f*v,ª–Ú"I,Ì•",Å, ,Á,½,©"™,ðŠm"F,·,é,½,ß,É**MIDI***f*L□[*f*{□[*f*h,ª—p<sup>^</sup>Ó,³,ê,Ä,¢ ,Ü,·□B*f*}*f*E*f*X,Ì□¶*f*{*f*^*f*",Å"‰¹,µ,½,¢Œ®"Õ,ð‰Ÿ,µ,Ä,,¾,³,¢□B□¶*f*{*f*^*f*",ð‰Ÿ,µ,½,Ü,Ü□A‰E*f*{*f*^*f*",ð ‰Ÿ,·,Æ*f*A*f*t*f*^□[*f*^*f*b*f*`,ª'—□M,³,ê,Ü,·□B

Vel

 $\mathbb{C}\mathbb{E}^{"}\tilde{O}, \delta \% \ddot{Y}, \mu, \frac{1}{2} \check{Z} \check{z}, \dot{I} \%^{1}, \dot{I} \langle, ^{3} (\textbf{Velocity}), \delta \bullet \ddot{I} \Box X, \mu, \ddot{U}, \cdot \Box B \textbf{Velocity}, \dot{I} \acute{L} \Box M f `ffflf \langle - \hat{,} \acute{E} \Box \acute{Y} \dot{e}, ^{3}, \hat{e}, \ddot{U}, \cdot \Box B \dot{V} \dot{e}, \dot{V} \dot{e}, \dot$ 

### Prg

 $fXfNf \Box [f < fo [,] \& E \Box \tilde{a}, \acute{e} \Box \neg, \overset{\circ}{,} \grave{E} \check{Z} I \check{S} p, & f \{f^{f}, \eth \& \ddot{Y}, \cdot, \pm, \mathcal{E}, \acute{E}, æ, \grave{e} \Box Afvf \Box fOf \& f \in f`fFf"fW, \overset{\circ}{=} \Box M, \mathring{A}, «, \acute{e}, æ, ¤, \grave{E}, \grave{e}, \bigcup, \Box Bfvf \Box fOf \& f \in f`fFf"fW, I \& @"Õ, I f EfBf"fhfE, \overset{\circ}{=} fAfNfefBfu, \acute{E}, \grave{e}-, \acute{E} \sqcup M, \overset{\circ}{,} \grave{e}, \dddot{U}, \Box Bfvf \Box fOf \& f \in f`fFf"fW, I \sqcup DMf`fffIf<-, \acute{E} \Box \acute{Y} : \grave{e}, \overset{\circ}{,} \grave{e}, \dddot{U}, \Box B$ 

### Ch

 $\textbf{MIDI}, \dot{l}` = \Box Mf`ffflf<, \dot{\sigma} \Box \acute{Y}`\dot{e}, \mu, \ddot{U}, \Box B\check{Z} \dot{\sigma} \Box M, \cdot, \acute{e}\textbf{MIDI}<@\check{S}i, \dot{l}"``1, \mu, \frac{1}{2}, \phif`ffflf<, \acute{E} \Box \ddagger, i, 1, \ddot{A}, \frac{3}{4}, \frac{3}{4}, \phi \Box B$ 

Key

Ψ"Õ'†‰›,Ì**C**‰¹,ÌfIfNf^□[fu"Ô□†,ðŽw'è,µ,Ü,·□B